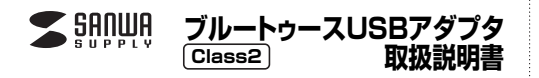

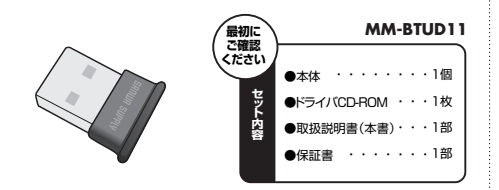

本取扱説明書の内容は、予告なしに変更になる場合があります。 最新の情報は、弊社Webサイト(http://www.sanwa.co.jp/)をご覧ください。

デザイン及び仕様については改良のため予告なしに変更することがございます。 本書に記載の社名及び製品名は各社の商標又は登録商標です。

サンワサプライ株式会社

必ず!

FIND

⑦使用時諸契約の条項に同意します(A)

(使用時誌契約の条項に同意しません(D)

# 特長

- ●パソコンのUSBポートに接続して、手軽にBluetoothワイヤレス環境を実現できます。 ●Bluetooth対応のヘッドセット(当社製MM-BTMH1/6など)と組み合わせて使うと、
- SkypeなどのIP電話や音声チャットが楽しめます。 ●Bluetooth対応のステレオヘッドセット(当社製MM-BTSH2N/9など)と組み合わせて 使うと、パソコンの音楽が高音質で楽しめます。
- ●Bluetooth対応のマウスやキーボードにも対応しています。
- ●高速で安定性が高い[Bluetooth Ver2.0+EDR]準拠です。
- ●超コンパクトサイズで、装着したままでもじゃまになりません。

# 安全にご使用いただくために

- ●内部に燃えやすいものや水などの液体がかかった場合は、使用を中止し、お買い上げい ただいた販売店または弊社にご相談ください。そのままでご使用になりますと、火災や 故障および感電事故の原因になります。
- ●内部を開けますと、故障や感電事故の原因になります。内部に触れることは絶対におや めください。また、内部を改造した場合の性能劣化については保証いたしません。
- ●濡れた手で本製品を抜差ししないでください。感電の原因になります。

# ご注意

- ●Bluetooth対応のヘッドホン・ヘッドセット・スピーカーなどの音楽・音声機器とマウス・キ
- 一ボードなどを同時に接続し使用した場合、音楽や音声が途切れることがあります。
  ▲本製品およびソフトウェアを使用したことによって生けた動作障害やデータ損失などの
- 損害については、弊社は一切の責任を負いかねます。
- ●本製品はBluetooth対応のすべての機器との接続動作を保証したものではありません。 ●本製品は一般的な職場やご家庭での使用を目的としています。本書に記載されている
- 以外でのご使用にて損害が発生した場合には、弊社は一切の責任を負いません ●医療機器や人命に直接的または間接的に関わるシステム、高い安全性や信頼性が求め
- られる環境下で使用しないでください。 ●高い安全性や信頼性が要求される機器や電算機システムなどと直接的または間接的に 関わるシステムでは使用しないでください。
- ●飛行機の通信システムを妨害する恐れがありますので、飛行機で本製品を使用しないで ください。
- ●ペースメーカーなどの医療機器を使用している方は、医師に相談の上で使用してください。

#### ■ Bluetoothについて

- ●本製品の使用周波数帯では、産業・科学・医療用機器等のほか、工場の製造ライン等で使 用されている移動体識別用の構内無線局(免許を要する無線局)及び特定小電力無線 局(免許を要しない無線局)が運用されています。
- ●本製品を使用する前に、近くで移動体識別用の構内無線局及び特定小電力無線局が運 営されてないことを確認してください。
- ●万一、本製品から移動体識別用の構内無線局に対して電波干渉の事例が発生した場合 には、使用場所を変えるか、速やかに電波の発射を停止してください。

### ■ 良好な通信のために

- ●他の機器と見通しの良い場所で通信してください。建物の構造や障害物によっては、通
- 信距離が短くなります。特に鉄筋コンクリートなどを挟むと、通信不能な場合があります。 ●Bluetooth接続においては、無線LANその他の無線機器の周囲、電子レンジなど電波 を発する機器の周囲、障害物の多い場所、その他電波状態の悪い環境で使用しないでく ださい。接続が頻繁に途切れたり、通信速度が極端に低下したり、エラーが発生したりす る可能性があります。
- ●IEEE802.11g/bの無線LAN機器と本製品などのBluetooth機器は同一周波数帯(2.4GHz) を使用するため、近くで使用すると互いに電波障害を発生し、通信速度が低下したり接続不能 になったりする場合があります。この場合は、使用しない機器の電源を切ってください。
- ●無線機や放送局の近くで正常に通信できない場合は、使用場所を変更してください。

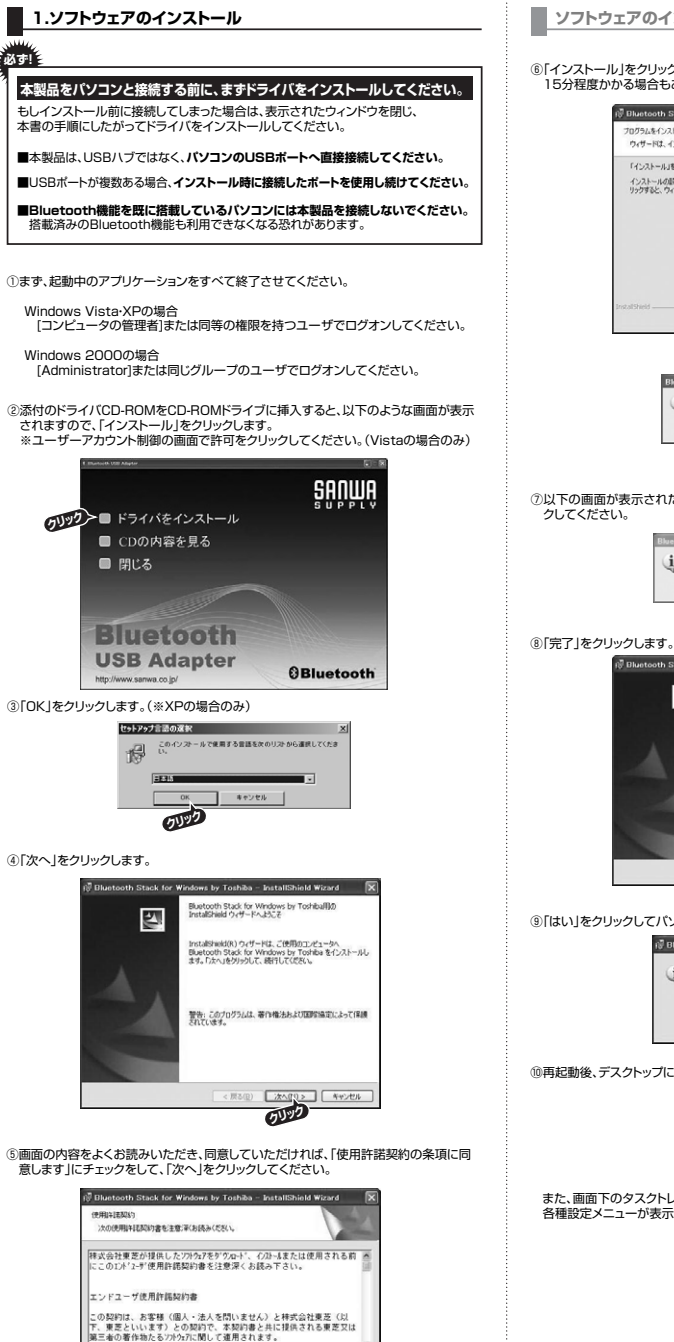

60B(P)

< 戻る(2) 次へ(N) > キャンセル

54.00

## ソフトウェアのインストール…つづき

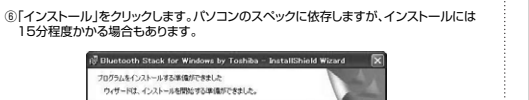

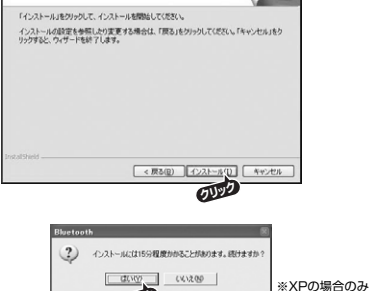

⑦以下の画面が表示されたら、本製品をパソコンのUSBポートに接続し、「OK」をクリッ

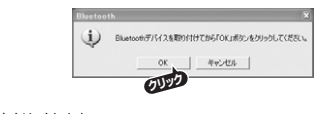

0000

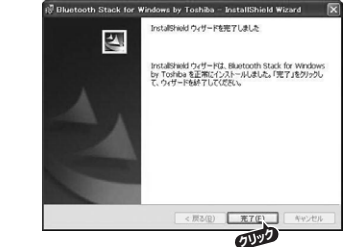

⑨「はい」をクリックしてパソコンを再起動させます。

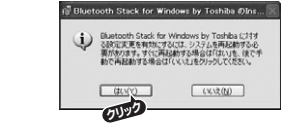

⑩再起動後、デスクトップに以下のアイコンが表示されています。(※XPの場合のみ)

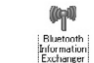

また、画面下のタスクトレイに表示されたBluetoothのアイコン 😵 を右クリックすると、 各種設定メニューが表示されます。

| Bluetooth設定(B)<br>Bluetooth 情報交換(I)<br>ワイヤレスファイル送信(W)<br>リモートカメラ(B)   |
|-----------------------------------------------------------------------|
| 新しい接続の追加( <u>C</u> )<br>オブション( <u>O</u> )<br>Bluetooth オフ( <u>E</u> ) |
| ヘルプ(H)<br>バージョン情報( <u>A</u> )<br>終了( <u>S</u> )                       |

他のBluetooth機器と通信して楽しむには

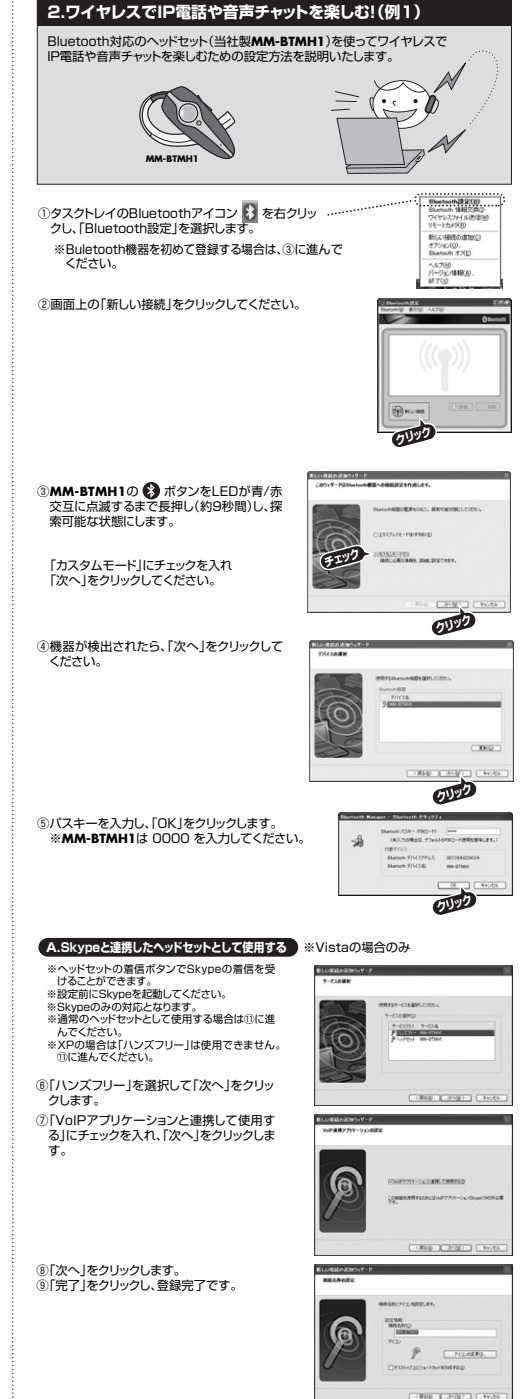

裏面へつづきます ▶▶▶

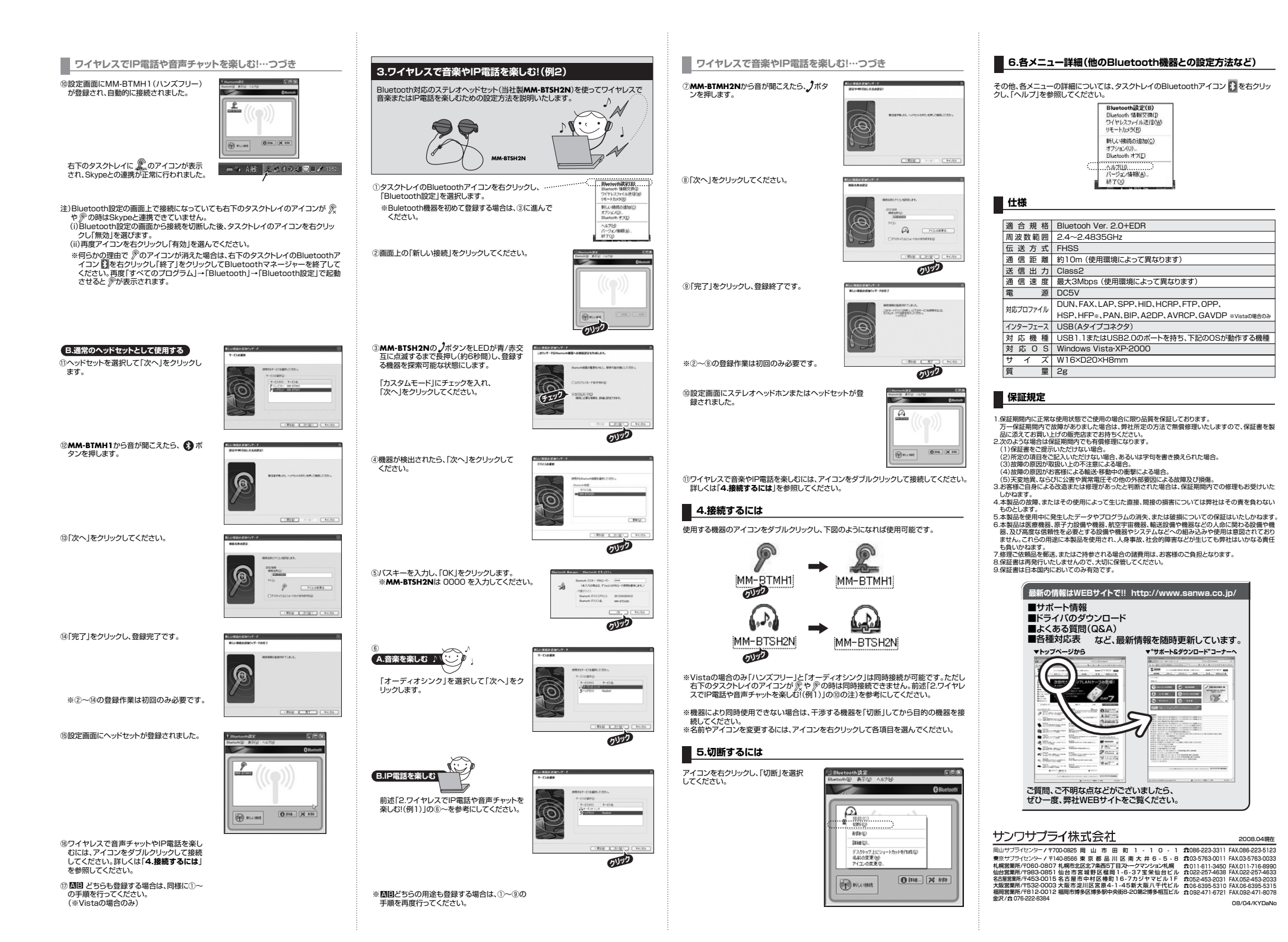